COME ISCRIVERSI AL TEST DI AMMISSIONE PER L'ACCESSO AI CORSI DI LAUREA MAGISTRALE DELLE PROFESSIONI SANITARIE (Scienze Riabilitative delle Professioni Sanitarie - Scienze delle Professioni Sanitarie della Prevenzione)

# Effettuare l'accesso al portale dell'Ateneo di Cagliari

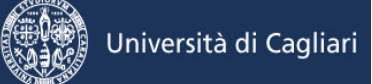

## Passo 1 - Collegamento

Per effettuare l'iscrizione online al test di ammissione per l'accesso ai corsi di laurea magistrale delle Professioni Sanitarie dell'Università degli Studi di Cagliari, è necessaria la disponibilità di un collegamento ad Internet e l'installazione di Adobe Reader<sup>®</sup>. Per collegarsi al sito dei servizi online dalla pagina iniziale del sito dell'Università devi seguire il percorso <u>www.unica.it</u> > <u>Accedi</u> (pulsante blu in alto a destra) > Esse3 (Studenti e docenti), oppure digitare direttamente il nome del sito: <u>https://unica.esse3.cineca.it/</u>.

#### Passo 2 – Accedere all'area riservata dei servizi online

Per accedere all'area riservata devi autenticarti cliccando su Login e inserendo il tuo nome utente e la tua password.

#### Passo 3 – Assegnazione credenziali per coloro che non sono mai stati iscritti presso l'Università di Cagliari

Nel caso in cui non sei mai stato iscritto ad un corso di studi dell'Università di Cagliari, o non hai precedentemente effettuato almeno la registrazione anagrafica dei tuoi dati, le credenziali non ti sono mai state attribuite; per accedere all'area riservata dei Servizi online dovrai procedere prioritariamente alla registrazione anagrafica.

Come richiesto dalla normativa in vigore, a partire da ottobre 2021 i cittadini italiani maggiorenni dovranno registrarsi ai servizi informatici dell'Università di Cagliari con le credenziali <u>SPID</u>. Per registrarsi con le credenziali SPID, è necessario cliccare su: <u>Entra con SPID</u>.

Nella pagina Registrazione Web apparirà la check list che riassume tutte le informazioni che verranno richieste al fine della registrazione. Per procedere dovrai cliccare sul pulsante blu registrazione web che troverai in fondo alla check list. Le informazioni che ti verranno richieste riguardano il tuo codice fiscale, dati personali, dati di residenza e/o domicilio, recapiti vari (e-mail, cellulare, ecc.). Dopo aver inserito le informazioni richieste il sistema ti chiederà di inserire una password, che deve necessariamente essere formata da 8 caratteri alfanumerici, e di confermarla. Successivamente, ti apparirà il riepilogo della registrazione, con l'indicazione di tutti i dati inseriti, e la contemporanea richiesta di conferma. Effettuata la conferma la registrazione è completata e potrai stampare il riepilogo della registrazione o, inserendo nome utente e password, procedere all'autenticazione e accedere all'area riservata dei Servizi online agli studenti. Infine, il sistema invierà le tue credenziali all'indirizzo e-mail indicato nella registrazione.

Una volta effettuata la registrazione sul portale dell'Ateneo di Cagliari i candidati dovranno collegarsi al sito dei servizi online dell'Università di Cagliari al link <u>https://unica.esse3.cineca.it/Home.do</u> ed effettuare il "Login" utilizzando le credenziali ricevute al momento della registrazione sul portale dell'Ateno di Cagliari, per accedere all'area riservata dei servizi online.

# Passo 4 – Recupero credenziali (nome utente e password) attribuite a tutti coloro che si sono iscritti all'Università di Cagliari

Nel caso in cui non ti ricordi le credenziali per accedere ai servizi online puoi recuperarle cliccando su "Recupera password" nel menù a sinistra. Inserendo il codice fiscale puoi richiedere l'invio di un'e-mail contenente le credenziali all'indirizzo di posta elettronica presente in banca dati.

Qualora non sia presente un indirizzo di posta elettronica o non sia più attivo, dovrai procedere seguendo le istruzioni di seguito riportate.

Inviare una richiesta di inserimento nella banca dati dell'Ateneo di un indirizzo e-mail. Insieme alla richiesta dovrà essere inviata la copia di un documento di identità e dovranno essere indicati i dati anagrafici, la residenza e il codice fiscale.

La richiesta può essere inviata con una e-mail all'indirizzo <u>helpservizionline@unica.it</u>, allegando il file con l'immagine del documento di riconoscimento.

L'utente riceverà le credenziali all'indirizzo e-mail indicato nella richiesta, entro tre giorni lavorativi dal ricevimento della domanda.

# Passo 5 – Iscrizione al test di ammissione per l'accesso ai corsi di laurea magistrale delle Professioni Sanitarie dell'Università degli Studi di Cagliari

Accedi all'area riservata cliccando su Login e inserendo il tuo nome utente e la tua password. Per iscriverti alla prova di selezione, all'interno dell'area riservata, nel MENU in alto a destra, devi cliccare su Segreteria e poi su Test di Ammissione.

| 🚯 Seedah sa bija organ. 🗙 🗍                                                                                                    |                                                                                                    |                                                                                                    | v - 6 K                                                                                                    | 😫 Mare Solary, Bares Solary 🖌 🛉                                                                                                    |                                                                                                    |                                                           |                                        |                      | · - 5                                                                                                    |
|----------------------------------------------------------------------------------------------------|----------------------------------------------------------------------------------------------------|----------------------------------------------------------------------------------------------------|----------------------------------------------------------------------------------------------------|----------------------------------------------------------------------------------------------------|----------------------------------------------------------------------------------------------------|-----------------------------------------------------------|----------------------------------------|----------------------|----------------------------------------------------------------------------------------------------|
|                                                                                                    | 0.001 1000                                                                                                    | TF (2 7947                                                                                                    | 1 <b>4 1 4</b> 9 2 <i>0</i>                                                                                                    | O      is creased sporeau                                                                                                    | rgastrystada na/Hornal lagatkada marco                                                                             | 10.00                                                     | AT4 01 1997                            |                      | 4 0 A 0 A                                                                                                    |
| Università di Cagliari                                                                                                    |                                                                                                    |                                                                                                    |                                                                                                    | Università di Cag                                                                                                    | liari                                                                                                    |                                                           |                                        | Sentacenine          | ha wa                                                                                                    |
| E 1 Grand Constant Constant Co | () сластко<br>Законовскието да Толибо (забова)<br>() ОРИСТОКТИТА<br>До ОТОКТОКТИТА<br>На Полование более постоятеля на постоятеля (законов на на постоятеля на постоятеля)<br>() сластия то постоя (законовска) на постоятеля на постоятеля (законов на постоятеля)<br>() сластия то постоя (сласта болео учество на постоятеля)<br>() сластия то постоя (сласта болео учество на постоятеля)<br>() сластия то постоя (сласта болео учество на постоятеля)<br>() сластиятеля (сласта болео учество на постоятеля)<br>() сластиятеля (сласта болео учество на постоятеля)<br>() сластиятеля (сласта болео учество на постоятеля)<br>() сластиятеля (сласта болео учество на постоятеля)<br>() сластиятеля (сласта болео учество на постоятеля)<br>() сласта постоятеля (сласта болео учество на постоятеля)<br>() сласта постоятеля (сласта болео учество на постоятеля)<br>() сласта постоятеля (сласта болео учество на постоятеля)<br>() сласта постоятеля (сласта болео учество на постоятеля)<br>() сласта постоятеля (сласта болео учество на постоятеля)<br>() сласта постоятеля (сласта болео учество на постоятеля)<br>() сласта постоятеля (сласта болео учество на постоятеля)<br>() сласта постоятеля (сласта болео учество на постоятеля)<br>() сласта постоятеля (сласта болео учество на постоятеля)<br>() сласта постоятеля (сласта болео учество на постоятеля)<br>() сласта постоятеля (сласта болео учество на постоятеля)<br>() сласта постоятеля (сласта болео учество на постоятеля)<br>() сласта постоятеля)<br>() сласта постоятеля (сласта болео учество на постоятеля)<br>() сласта постоятеля (сласта болео учество на постоятеля)<br>() сласта постоятеля (сласта болео учество на постоятеля)<br>() сласта постоятеля (сласта болео учество на постоятеля)<br>() сласта постоятеля (сласта болео учество на постоятеля)<br>() сласта постоятеля (сласта болео учество на постоятеля)<br>() сласта постоятеля (сласта болео учество на постоятеля)<br>() сласта постоятеля (сласта болео учество на постоятеля)<br>() сласта болео учество на постоятеля (сласта болео учество на постоятеля)<br>() сласта болео учество на постоятеля (сласта болео учество на постоятеля)<br>() сласта болео учество на пост                                                                    | Oracle characteris di studio           Les Enconsenti frecciana di accustante in Econocatati           Les Enconsenti frecciana di accustante in Econocatatione           Oracle e (Coll'Aurolani           Interno e (Coll'Aurolani           Oracle e (Coll'Aurolani           Oracle e (Coll'Aurolani           Distributioni           Oracle e (Coll'Aurolani           Oracle e (Coll'Aurolani           Oracle e (Coll'Aurolani           Distributioni           Distributioni           Distributioni           Distributioni                                                                                                    | <ul> <li>Rayest</li> <li>Theorematic international Community of Community of Community o</li></ul> | Benvenuto Berevita indiana destanda. Deli personali Rannelio di corrento Presses Love Love Apple Source A Apple Source A Apple | DH5     Φ (04000) # (0500)     Φ (0400) # (0500)     Φ (0400) # (0400)     Φ (0400) # (0400)     Φ (0400) # (0400) | Vaad aarddag - +<br>Heastel dalag - +<br>Befer<br>Stating | Status studente<br>Messaggi<br>ottoree | Taki<br>Junga pengga | Amistannas<br>Tordi Tomori<br>Conto Tomori<br>Conto Tomori<br>Tacel Innea and<br>Tordi Kalanskani<br>Dard 6 Soco<br>Heranskani                                                                                                    |
| C<br>C<br>C                                                                                                    | () Johnströmen anderständer Sterikerken kundet<br>() gegennen kunden dass der Sterikerken kundet<br>() gegennen kunden<br>erzeite<br>() Johnsträmen kunden<br>() Johnsträmen kunden<br>() Johnsträm | Original Control Control And Control And Control Control And Control Control And Control Control And Control Control And Control Control |                                                                                                    |                                                                                                    |                                                                                                    | * And Almore Activity<br>And Almore Activity              | 1                                      |                      | Annel<br>Annel Annel |
| nyikane ikanapatrika Gada Ontine Padalasiani Penadoanti                                                                                                    | Conventions Perside/Survey #194001014                                                                                                    |                                                                                                    | - Material Andread Strategy and a                                                                                                    | my larre - Florre publica - duite druh                                                                                                    | re Pastallusierii Pastallooenti Convensioni Poe                                                                    | falle Abarec - P TilepOntine<br>Na caraller (Secondo      |                                        |                      | NE 41                                                                                                    |

Nelle successive pagine il sistema mostrerà le iscrizioni a Concorsi di ammissione effettuate fino a quel momento. Per procedere con l'iscrizione ad un nuovo concorso devi premere il pulsante "Procedi con l'ammissione".

A questo punto sarà possibile effettuare l'iscrizione ad un concorso di ammissione premendo il pulsante "Iscrizione Concorsi".

| @ fearlienning.com X +                               |                                           |         |                | ~ - * ×                                 | 🛞 haisedaunitemiat X 🕂                                                             |                  | v - 1 x        |
|------------------------------------------------------|-------------------------------------------|---------|----------------|-----------------------------------------|------------------------------------------------------------------------------------|------------------|----------------|
| • • • • • • • • • • • • • • • • • • •                | and otherman left-solide statest tagsates |         |                | G 12 G 8 D 8 I                          | ← → C                                                                              |                  | 9.12.9 8 1 4 1 |
|                                                      | AVE ENTEOITEST                            |         |                |                                         |                                                                                    | AVM ENTEO I TEST |                |
| Università di Cagliari                               |                                           |         | Servit and re- | - I - I - I - I - I - I - I - I - I - I | Università di Cagliari                                                             |                  |                |
| Concorsi di ammissione                               |                                           |         |                |                                         | Iscrizione Concorsi                                                                |                  |                |
| non escitoremo adalece e concerto discrimientes.     |                                           |         |                |                                         | strawmole para to agrees to a secold-off the or internance of a connect of another |                  |                |
| the congradiation in                                 |                                           |         |                |                                         | koldavelanovi                                                                      |                  |                |
| Dettagf c                                            | Celte                                     | Feddore | Punteggie      |                                         |                                                                                    |                  |                |
| 6387 D CLOBA                                         |                                           | -       |                |                                         |                                                                                    |                  |                |
| Dettagf e                                            | Edu                                       |         | Northine       | Parlegda                                |                                                                                    |                  |                |
| 63/Y1 SOCKEE CELEXIC-IRETRONS                        |                                           |         |                |                                         |                                                                                    |                  |                |
| Samples of Consolid a resultance a substantive hars. |                                           |         |                |                                         |                                                                                    |                  |                |
| Divisit on farminian                                 |                                           |         |                |                                         |                                                                                    |                  |                |
| -                                                    |                                           |         |                |                                         |                                                                                    |                  |                |
|                                                      |                                           |         |                |                                         |                                                                                    |                  |                |
|                                                      |                                           |         |                |                                         |                                                                                    |                  |                |
|                                                      |                                           |         |                |                                         |                                                                                    |                  |                |

Ti sarà richiesta la tipologia di titolo alla quale vuoi accedere e dovrai indicare:

• Laurea Magistrale e successivamente cliccare sul pulsante Avanti.

| C · · · C · · · C · · · · · · · · · · ·                                                                                                    | ÷ ≱ □ ≰ ÷                 |
|----------------------------------------------------------------------------------------------------|---------------------------|
| Average to a start of the second of the second of the seco   | =                         |
| Università di Cagilari Senta contre Cagilari Legenda<br>Secta tipologia corso Legenda sonta contre anteriore de la contre de la contre de | =                         |
| Scelta tipologia corso 🖡 Legenda 🔹 sistemati scelarea.                                                                                                    | UCH I                     |
| Selezionare la tipologia di corso al quale si intende accedere.                                                                                                    |                           |
| Seita tipologia corso                                                                                                    |                           |
| Pest Sifema*  Claure Magenale Cold Unce 6 and                                                                                                    |                           |
| Concellations Manageous Coloning Service     Concellations Manageous Coloning                                                                                                    |                           |
| O Certo di Laurea                                                                                                    |                           |
| Master of Secondo Livelio                                                                                                    |                           |
|                                                                                                    |                           |
| mykone Homepublica Guda Dollne Postzibulent Postziberne Conversion Postzie Menno @HelpOnline                                                                                                    | Belpservidontine/Punicack |

A questo punto la pagina riporterà l'elenco dei concorsi di ammissione per i quali è possibile presentare la domanda di partecipazione. Ti sarà richiesto di selezionare il concorso al quale intendi iscriverti e dovrai scegliere fra una delle seguenti opzioni:

- "Facoltà di Medicina e Chirurgia Selezione Corso di laurea magistrale: Scienze Riabilitative delle Professioni Sanitarie - A.A. 2023/2024"
- "Facoltà di Medicina e Chirurgia Selezione Corso di laurea magistrale: Scienze delle Professioni Sanitarie della Prevenzione - A.A. 2023/2024"

Per scegliere il concorso al quale intendi iscriverti devi selezionare il pulsante di scelta (identificato da un piccolo cerchio) posto di fianco alla denominazione del concorso di tuo interesse.

| 🛞 Läta conconi, Università di UNIC 🗙 🕂                                                                                                    | v – Ø ×                          |
|----------------------------------------------------------------------------------------------------|----------------------------------|
| ← → C = unicxesse3.pp.cineca.it/suth/studente/Admission/Cds.do                                                                                       | Q 🖄 🖈 🖬 😩 🗄                      |
| AMBIENTE DI TEST                                                                                                    |                                  |
| Università di Cagliari                                                                                                    | Servizionline                    |
| Lista concorsi<br>Seletionare il concorso al quale si Intende Bortuersi.<br>- Solta del concorso -<br>                                               | ₩ Legenda<br>★ Date obbligatorie |
| Detaglio<br>AVIZ- SCIEVE DELE PROFESSIONE SANTARE DELA PROFEIZIONE                                                                                   |                                  |
| Concorso* O Facoltà di Medicina e Chirurgia - Selezione Corso di laurea magistrale: Scienze Rabilitative delle Professioni Santarie - A.A. 2023/2024 |                                  |
| Dettaglio                                                                                                    |                                  |
| 42/66 - SCIENZE RIABILITATIVE DELLE PROFESSIONI SANITARIE                                                                                            |                                  |
| Concerso* 🔿 Facoltà di Studi Umanistici - Selezione Corso di laurea magistrale (2º livello) Scienze pedagogiche e dei processi formativi             |                                  |
| Dettaglio                                                                                                    |                                  |
| 30/54 - SCIENZE PEDAGOGICHE E DEI PROCESSI FORMATIVI                                                                                                 |                                  |
| Concorso* 🔿 Facoltà di Studi Umanistici - Selezione Corso di laurea magistrale (2ª livello): Psicologia Clinica, della Salute. Giuridica e Forense   |                                  |
| Dettaglie                                                                                                    |                                  |
| 3049 - PSICOLOGIA CLINICA, DELLA SALUTE, GIURIDICA E FORENSE                                                                                         |                                  |
| Indieto Arent                                                                                                    |                                  |

# ATTENZIONE: Per procedere all'iscrizione al concorso NON devi premere sulla voce presente nel campo "Dettaglio" (es.: 40/66 - scienze riabilitative delle professioni sanitarie)

Premendo sulla descrizione presente nel campo "Dettaglio", il sistema aprirà una pagina nella quale vengono riportati in dettaglio tutti i dati relativi a quello specifico concorso, ma non verrà effettuata alcuna iscrizione al concorso.

Una volta effettuata la scelta del concorso al quale intendi partecipare ti verrà richiesto di verificare e confermare i dati anagrafici inseriti nella fase di registrazione sul portale d'ateneo. Procedi alla eventuale modifica dei dati e vai avanti.

| ) Università di UNICA x +                                                                                                    |                |                            |              | ٥   |
|----------------------------------------------------------------------------------------------------|----------------|----------------------------|--------------|-----|
| C      é unica.esse3.pp.cineca.it/auth/AddressBook/A5MsgAnsPreForm.do                                                                                                    |                | QB                         | \$ <b>\$</b> |     |
| AMBIENTE DI TEST                                                                                                    |                |                            |              |     |
| Università di Cagliari                                                                                                    | Servizi online |                            |              | ven |
| Jati Anagrafici                                                                                                    |                | Elegenda Dato obbligatorio |              |     |
| i questa pagina vengoro visualizzate le informacioni anagrafiche, residenza e domicilio. Cliccando sulla voce Modifica, delle varie secioni informative, si possono cambiare i dati.<br>Dati Personali |                |                            |              |     |
| Nome                                                                                                    |                |                            |              |     |
| Sesso<br>Data di rancita                                                                                                    |                |                            |              |     |
| Citadinanza                                                                                                    |                |                            |              |     |
| Nazione di nasistia<br>Provincia di nasistia                                                                                                    |                |                            |              |     |
| Comune/Città di nascita<br>Codice Fiscale                                                                                                    |                |                            |              |     |
| // Modifica Dati Personali Udilizza il link per modificare i Dadi Personali<br>Residenza                                                                                                    |                |                            |              |     |
| Nazione                                                                                                    |                |                            |              |     |
| Comune/Cità                                                                                                    |                |                            |              |     |
| CAP Trailone                                                                                                    |                |                            |              |     |
| Indirizzo Nº Chico                                                                                                    |                |                            |              |     |
| Data inizio validità indiritze residenza                                                                                                    |                |                            |              |     |
| Domicilio coincide con residenza                                                                                                    |                |                            |              |     |
| Modifica Dati di Residenza Utilitza il link per modificare i Dati di Residenza<br>Recapiti                                                                                                    |                |                            |              |     |
|                                                                                                    |                |                            |              |     |
| Email                                                                                                    |                |                            |              |     |
| Email Certificata Fax Fax Fax Fax Fax Fax Fax Fax Fax Fa                                                                                                    |                |                            |              |     |

Nella successiva pagina potrai richiedere eventuali ausili per lo svolgimento della prova (Legge n. 104/92 e ss.mm.ii) come indicato nel bando di selezione

| 🛞 Scela Galagoria amministrativa i 🗙 🕂                                                                                                    |                                                                                                    | v    | -   | c ×  |
|----------------------------------------------------------------------------------------------------|----------------------------------------------------------------------------------------------------|------|-----|------|
| ← → C  i unica esse3 pp.cineca 8/sutr/students/Admission/MagConfluct                                                                                                    | ondhudo Q                                                                                                    | 0 2  | * 0 |      |
|                                                                                                    | AMERICATE DI TEST                                                                                                    |      |     |      |
| Università di Cagliari                                                                                                    | Seriel and re                                                                                                    | AIG  |     | NEND |
| Sector categoria amministrativa ed ausili di invalidità<br>l'ordere a la propa categoria enviro das a degla la ordere de discorda<br>de la constitución de la constitución de la constituci | Expends     Comment of space to standard end of the standard end of the standard | ario |     |      |
| Prove previste                                                                                                    |                                                                                                    |      |     |      |
| Description         Type         Type         Ref         Ref         Ref         Closed 20%           Table Table Table         Table Table                                                                                                    | nta ta di Menerata (20-1 uni dati x doveno presenter prese is anni di programite della presa annes 90 encuargana dell'este alla anna.                                                                                                    |      |     |      |

Nella pagina successiva è possibile inserire eventuali Dichiarazioni di disabilità e/o dislessia e altri D.S.A.

Nella pagina sono riportate tutte le dichiarazioni relative alle certificazioni in possesso. Da questa pagina è possibile visualizzarne i dettagli ed eventualmente effettuarne l'eliminazione.

| Demansion & stability of a stability of a stab | ∨ – ¤ ×                                                    |
|----------------------------------------------------------------------------------------------------|------------------------------------------------------------|
| ← → C ▲ unicaesse3.pp.citecait/auth/AddressBook/ABDicHandBlencoForm.do                                                                                                    | 옥 순 ☆ 🛊 🖬 🏝 🗄                                              |
| AMBIENTE DI TEST                                                                                                    |                                                            |
| 💮 Università di Cagliari                                                                                                    | Servizi online                                             |
| Dichiarazioni di disabilità alco dislessi a altri DS.A.<br>In pea ga un vounti tu tati di divuscen ndera alc cati fuzion n passas di quata pagne è pashik-suatazine i ditagi e centualmente difuture ritimazione.<br>In provi an anna mana pasta di vuscen<br>Interi<br>Interi                                                                                                    | ♣ Legenda<br>wietina<br>forma.<br>confronta.<br>Presentata |
| mølore horepublika Galaistikan Palaistikanis Palaistikanis Constans Palaiketanso Øshipiskan                                                                                                    | Negaerapasi neikenaa.k                                     |

Nella pagina successiva è necessario dichiarare i titoli di studio posseduti, ed in particolare il titolo di studio previsto dal bando di selezione per l'accesso al corso di laurea magistrale di interesse. Per i candidati che hanno conseguito un titolo di studio presso l'Ateneo di Cagliari il sistema mostra i titoli presenti nel database informatico d'ateneo. Procedi con l'inserimento dei titoli di studio seguendo le istruzioni presenti nelle pagine.

| Università di UNICA × +                                                                                           |                                                                                                    |                                                                                              | ~ - <b>0</b> :                      |
|----------------------------------------------------------------------------------------------------|----------------------------------------------------------------------------------------------------|----------------------------------------------------------------------------------------------|-------------------------------------|
| → C 🔒 unicalesse3.pp.cinecalit/auth/Degrees/                                                                      | TitoliRichiestiForm.do                                                                               |                                                                                              | ्र 🗠 🖈 🖬 😩                          |
|                                                                                                    | AMBI                                                                                                 | ENTE DI TEST                                                                                 |                                     |
| Università di Cagliari                                                                                            |                                                                                                    |                                                                                              | Servizionine                        |
| Dettaglio titoli richiesti<br>Per proseguie è necessario dichiarare i titoli di studio. Per p<br>anni precedenti. | rimi vengono mostrati i titoli di studio oboligatori, mentre le varie optioni mostrano titoli che s  | ono alternativi fra loro. Nelle pagine seguenti verranno chiesti i dati relativi al titoli c |                                     |
| Titoli di Studio Alternativi                                                                                      |                                                                                                    |                                                                                              | - Titale abblicatada                |
| Per proseguire è necessario completare l'inserimento i                                                            | di tutti i titoli di studio di aimeno un blocco opzionale. Le varie opzioni mostrano titoli che sono | alternativi fra loro:                                                                        | Titole countrysterie                |
| Opzione 1:                                                                                                    |                                                                                                    |                                                                                              | Modifica titelo                     |
| Stato<br>blocce Titolo                                                                                            | Note                                                                                                 | Stato<br>Titolo Aa                                                                           | zioni 🔍 Visualizza dettaglio titelo |
| <ul> <li>Laurea ante riforma (vecchio ordinamento)</li> </ul>                                                     |                                                                                                    | • Ins                                                                                        | erici (i) Cancella Litolo           |
| Vprone 2<br>State<br>Course di Prino Livello (tremule)<br>Opzione 3:<br>State                                     | Note                                                                                                 |                                                                                              | tool 50 State                       |
| blocce Titolo                                                                                                    | Note                                                                                                 | Titolo Az                                                                                    | deni                                |
| V Laurea Specialistica                                                                                            |                                                                                                    | e in                                                                                         | ensa                                |
| Opzione 4:                                                                                                    |                                                                                                    |                                                                                              |                                     |
| Stato<br>blocce Titolo                                                                                            | Note                                                                                                 | Stato<br>Titolo Aa                                                                           | zioni                               |
| V Laurea Magistrale                                                                                               |                                                                                                    | e ins                                                                                        | erisci                              |
| Opzione 5:                                                                                                    |                                                                                                    |                                                                                              |                                     |
| Siste<br>blocce Titolo                                                                                            | Note                                                                                                 | State<br>Titolo Aa                                                                           | zioni                               |
| V Titolo straniero                                                                                                |                                                                                                    | • Ins                                                                                        | erisci                              |
| Opzione 6:                                                                                                    |                                                                                                    |                                                                                              |                                     |
| Stato                                                                                                    |                                                                                                    | Stato                                                                                        |                                     |

Una volta effettuato l'inserimento del titolo di accesso posseduto, dovrai procedere all'inserimento dei titoli e dei documenti che concorrono alla valutazione della graduatoria.

La procedura richiederà l'inserimento **OBBLIGATORIO**, oltre che della <u>Scheda di valutazione titoli (Allegato 1)</u>, anche della copia del documento d'identità e di alcuni documenti relativi al curriculum degli studi svolto, contenenti le informazioni relative al titolo di laurea posseduto (o altro tipo di titolo di accesso previsto dal bando) o all'iscrizione al corso di studi previsto per l'accesso e all'elenco degli esami superati e al numero di crediti conseguiti. Per maggiori dettagli sui documenti per i quali è previsto il caricamento durante la procedura telematica di iscrizione al test si rimanda allo specifico <u>Bando di selezione</u> (art. 6, punto 6.1).

| Gestione titoli e documenti per i X +                                                                                                    |                     |                                        |                                               | v – B X                |
|----------------------------------------------------------------------------------------------------|---------------------|----------------------------------------|-----------------------------------------------|------------------------|
| C      unica.esse3.pp.cineca.it/auth/studente/Admission/DettaglioTitolWalutazione.do                                                                                                    |                     |                                        |                                               | Q 🖻 🖈 🖬 🌲 🗄            |
| Α                                                                                                    | MBIENTE DI TEST     |                                        |                                               |                        |
| Università di Cagliari                                                                                                    |                     |                                        |                                               |                        |
| stione titoli e documenti per la valutazione                                                                                                    |                     |                                        |                                               | 平 Legenda              |
| laran titul a documenti util alla valutaziona                                                                                                    |                     |                                        |                                               | * Dato obbligatorio    |
| ereere sedre wennede le sewneet teeleete di demonenti ele titell des seesennees alla nalutaniene della graduateria.                                                                                                    |                     |                                        |                                               | Q Dettaglio            |
| incorso sceito prevede le seguenti tipologie di documenti e/o titoli che concorrono alla valutazione della graduatoria:                                                                                                    |                     |                                        |                                               | Je Modifica            |
| o titolo                                                                                                    |                     | Min                                    | Max                                           | 5 Elimina              |
| eda valutazione titoli LM Prof.Sanit.                                                                                                    |                     | 1                                      | 1                                             |                        |
| certific. titolo e esami sostenuti                                                                                                    |                     |                                        | 1                                             |                        |
| anua uranni salutahili                                                                                                    |                     |                                        |                                               |                        |
| ific, requisit ammissione in deroga                                                                                                    |                     |                                        | 1                                             |                        |
| cert. titolo/160 cfu al 30 settembre                                                                                                    |                     | 1                                      | 1                                             |                        |
| umento di identità con foto nitida                                                                                                    |                     | 1                                      | 1                                             |                        |
| B off definered                                                                                                    |                     |                                        |                                               |                        |
| J dichiarati                                                                                                    |                     |                                        |                                               |                        |
|                                                                                                    |                     |                                        |                                               |                        |
| No                                                                                                    |                     |                                        |                                               |                        |
| dietro Arcati                                                                                                    |                     |                                        |                                               |                        |
|                                                                                                    |                     |                                        |                                               |                        |
|                                                                                                    |                     |                                        |                                               |                        |
|                                                                                                    |                     |                                        |                                               |                        |
|                                                                                                    |                     |                                        |                                               |                        |
|                                                                                                    |                     |                                        |                                               |                        |
|                                                                                                    |                     |                                        |                                               |                        |
| Aome Home pubblica Guida OnLine PostaStudenti PostaDocenti Convenzioni Portale Ateneo @ HelpOnLine                                                                                                    |                     |                                        |                                               |                        |
|                                                                                                    |                     |                                        |                                               | Halpsenkionine@unica.k |
|                                                                                                    |                     |                                        |                                               |                        |
|                                                                                                    |                     |                                        |                                               |                        |
| ariska suma X 🕆                                                                                                    | ~ - a ×             | Stimateritänisman K +                  |                                               |                        |
| Internet.godiwer.godiwer.godiwere/chivesev/chivesev/chivesev/commence.com     Anternet.godiwer.godiwere/chivesev/chivesev/ch | 0.20 <b>8 1 8</b> 1 | € → C il una sund pormore              | 2003 (Soudor Techter au or 2007 and or at 165 | ANEIGHTE OLTEFT        |
| Università di Cagliari                                                                                                    |                     | Università di Cagi                     |                                               |                        |
| azione titolo di valutatione                                                                                                    | 革 Legenda           | Dichiarazione titolo di velutaz        | ione                                          |                        |
| er ter titt blande fanzi heren til verstatere.                                                                                                    | * Bein abbigatoria  | Induce that del its is well documented | shiaros                                       |                        |
| ripelegise Sees warehoused tell-refere                                                                                                    |                     | Tipelagia*                             | Ation station to LVPo/Sort                    |                        |
|                                                                                                    |                     |                                        |                                               |                        |

Per procedere all'inserimento di ogni allegato è necessario selezionare il piccolo cerchio posto di lato alla voce "Si" nella

sezione "Vuoi allegare altri documenti e/o titoli alla domanda di ammissione?\*"

Tale operazione deve essere effettuata per l'inserimento di ogni allegato obbligatorio previsto dalla procedura, nonché per eventuali ulteriori allegati.

Dovrai effettuare l'operazione di inserimento per ciascuno degli **allegati obbligatori** che dovranno essere inseriti. Se non verranno inseriti tutti gli allegati obbligatori previsti, il sistema non consentirà di procedere e la procedura di invio telematico della domanda non verrà portata a conclusione. Le voci che dovranno essere selezionate nel menu a discesa per l'inserimento degli allegati sono:

- Scheda valutazione titoli LM Prof.Sanit.
- Documento di identità con foto nitida
- Autocert. titolo/160 cfu al 30 settembre

Una volta terminato l'inserimento di tutti gli allegati obbligatori previsti (Scheda valutazione titoli - documento d'identità - autocertificazione di conseguimento titolo o di iscrizione con esami sostenuti, con voto, data, crediti e settori scientifico-disciplinari, attestante il possesso dei 160 cfu richiesti), potrai procedere all'inserimento di eventuali ulteriori documenti valutabili, se previsti dal bando di selezione. Saranno in ogni caso valutati soltanto quei titoli accademici e professionali che saranno stati dichiarati ed allegati secondo le modalità e termini indicati all'art. 6 del Bando di selezione.

La procedura di presentazione della domanda di iscrizione potrà essere conclusa solo a seguito dell'inserimento di tutti gli allegati indicati nell'immagini sotto riportata.

Per la descrizione degli allegati da inserire, fare riferimento alle denominazioni riportate nella tabella presente alla fine della presente guida. <u>Tutti i documenti dovranno essere preventivamente rinominati</u> secondo le denominazioni presenti nella tabella in coda alla presente guida, onde consentire una più immediata e agevole identificazione del tipo di documento che dovrà essere oggetto di valutazione da parte delle commissioni preposte alla relativa valutazione. Per concludere la procedura di presentazione della domanda di iscrizione al test di ammissione, senza l'inserimento di ulteriori allegati oltre a quelli obbligatori, è necessario selezionare la voce "No" presente sotto la richiesta di inserimento di ulteriori documenti e premere il pulsante "Avanti".

|                                                                                                    | Gestione titoli e documenti per le X +                                 |                                                       |     |        |     |                | ~ -                           | 0   |
|----------------------------------------------------------------------------------------------------|------------------------------------------------------------------------|-------------------------------------------------------|-----|--------|-----|----------------|-------------------------------|-----|
| Attention 10 views it à di Cagliari       Servici online         Sessione tiol i de Cagliari       Servici online         Cestione tiol i de la valutazione.       Sessione tiol i di valutazione.         Divarare titol a la valutazione.       Min       Sessione         To table       Min       Max         Sessione titol i di valutazione.       Natore       Sessione         To table       Min       Max         Sessione titol i di valutazione.       Natore       Sessione         Sessione titol i di valutazione.       Natore       Max         Sessione titol i di valutazione.       Natore       Sessione         Sessione titol i di valutazione titol i di valutazione tito i di valutazione titol i di valutazione titol i di va                                                                                                    |                                                                        | oTitoliValutazione.do                                 |     |        |     |                | Q 🖻 🛧 🗯                       |     |
| Service it di Cagiliari       Service it di Cagiliari       Service it di Cagiliari </th <th></th> <th>AMBIENTE DI TEST</th> <th></th> <th></th> <th></th> <th></th> <th></th> <th></th>                                                                                                    |                                                                        | AMBIENTE DI TEST                                      |     |        |     |                |                               |     |
| Getting to document plan balanzations         Detunary table advantant plan balanzations         Incores oracle prevede le seguent tipologie di document e/o totol che concorrono alla valutzazione della graduatorie         Scheda valuzzazione table MortSanit.         Autorentificatione series sostanumento         Danada di aministrice in sovranumento         Autorentificatione series sostanul         Donada di aministrice in sovranumento         Attri documenti valutabili         Certifica regularita missione in derga         Accentificatione di da sostentita         Certifica regularita missione in derga         Accentificatione di da sostentita         Contracto di identità         Dottoria di admissione inderga         Accentificatione di da sostentita         Contracto di identità         Di contracto di identità         Dottoria di admissione inderga         Accentificatione di do contenti         Di contracto di identità         Di contento di identità         Stadianza missione inderga         Accentificatione di identità         Di contento di identità         Di contento di identità         Di contento di identità         Di contento di identità         Contento di identità         Di contento di identità                                                                                                    | Università di Cagliari                                                 |                                                       |     |        |     | Servizi online |                               | MEN |
| Decision entities decision with the observe of the observe of the obs | Gestione titoli e documenti per la valutazione                         |                                                       |     |        |     |                | ∓ Legenda ★ Dato obbligatorio |     |
| I concorso sceito prevede le seguent itpologie di documenti e/o titoli che concorrono alla valutazione tella graduatoria:          tota       tota       total       total       tota                                                                                                    | Dichlarare titoli e documenti utili alla valutazione.                  |                                                       |     |        |     |                | O Dettaglio                   |     |
| Top lation       Min       Max         Scheds valutatione total LAI Prof.Sant,       1       1       Image: Control Control Contro Contro Control Control Control Contro Control Contr                                                                                             | Il concorso scelto prevede le seguenti tipologie di documenti e/o tito | li che concorrono alla valutazione della graduatoria: |     |        |     |                | Modifica                      |     |
| Sheda valuazione titil LM Prof.Sant.       1       1         Autoentific. titilo e saami solenul       1       1         Domanda di ammissione in sovranumero       1       1         Autoentific. titilo e saami solenul de orga       1       1         Certific. requisti ammissione in deroga       1       1         Autoentific. titilo e saami solenul deroga       1       1         Autoentific. titilo e saami solenul deroga       1       1         Autoentific. titilo e saami solenul deroga       1       1         Autoentific. titilo e saami solenul deroga       1       1         Dooumento di identità con foto di al 30 settembre       1       1         Dooumento di identità con foto nitida       Telo       1       1         Autoent: titilo foto di al 30 settembre       Autoentificazione titolo di accesso       1       1         Dooumento di identità con foto nitida       Dooumento di identità       1       1       1         Autoent: titilo foto di al 30 settembre       Autoentificazione titolo di accesso       1       1       1         Dooumento di identità con foto nitida       Dooumento di identità       1       1       1       1         Locentificazione titolo di accesso       1       1       1       1       1                                                                                                    | Tipo titolo                                                            |                                                       | Min |        | Max |                | 6 Elimina                     |     |
| Autocertific. tob le esami sostenuite       I         Domaid à amissione in sostenuitero       I       I         Autocertific. tob le esami sostenuitero       I       I         Autocertific. tob le sami sostenuitero       I       I         Certific. regulati amissione in deroga       I       I       I         Autocertific. tob le do fue al sostembre       I       I       I         Documento di identità con foto nitida       Tob       I       I         Tobles       I       I       I       I         Autocertific. regulati amissione in deroga       I       I       I       I         Documento di identità con foto nitida       Tobles       I       I       I       I         Autocertificazione trob ol accesso       Autocertificazione trob ol discesso       I       I       IIIIIIIIIIIIIIIIIIIIIIIIIIIIIIIIIIII                                                                                                    | Scheda valutazione titoli LM Prof.Sanit.                               |                                                       | 1   |        | 1   |                |                               |     |
| pomassione is sovannumeroIAttra documenti WukdabilICentric requira mussione in devgaIAutocent trakicabilICentric requira mussione in devgaIAutocent trakicabilIDocumento di identità con foto nitidaIInternational di con foto nitidaTiolecti di dentità con foto nitidaInternational di con foto nitidaInternational di dentità con foto nitidaInternational di dentità con foto nitidaInternational di dentità con foto nitidaDocumento di identità con foto nitidaDocumento di identità con                                                                                                    | Autocertific. titolo e esami sostenuti                                 |                                                       |     |        | 1   |                |                               |     |
| Arti documenti valutabili             Certific regultifi armssione in deroga              Actorer. totiol 06 da 30 settembre       0         1          Documento il dientità con foto nitida        1            Totol dientità con foto nitida         1           Actorer. totiol 06 du 30 settembre       Autorer. totiol 06 du 30 settembre             Actorer. totiol 06 du 30 settembre       Autorer. totiol 06 du 30 settembre               Autorer. totiol 06 du 30 settembre       Autorer. totiol 06 du 20 settembre                                                                                                    | Domanda di ammissione in sovrannumero                                  |                                                       |     |        | 1   |                |                               |     |
| Certific registra ammissione in deregaIIAutocer. toto/04 oil 30 settembreIIIDocumento di identità con foto nitidaIIITridolariaTaloIIIAutocer. toto/05 d'uil 30 settembreAutocer. toto/04 con foto nitidaIIITridolariaTaloIIIIAutocer. toto/04 con foto nitidaAutocer. toto/04 con foto nitidaIIIAutocer. toto/04 con foto nitidaDocumento di identità con foto nitidaIIIDocumento di identità con foto nitidaDocumento di identità con foto nitidaIIIScheda valutazione toto lui IN Profanit.Scheda valutazione toto lui IN Profanit.IIII                                                                                                    | Altri documenti valutabili                                             |                                                       |     |        |     |                |                               |     |
| Autocert titioin05 d'uil 30 settembre     1     1       Documento di identità con foto nitida     1     1       Titoi dichiarati     1     1   Telogian Telogian Tel                                                                                                    | Certific. requisiti ammissione in deroga                               |                                                       |     |        | 1   |                |                               |     |
| Documento di identità con foto nitoda     I     I       Titoli     Talena     Aleena       Adocent. titolo di accesso     Ale     I       Documento di identità con foto nitoda     Documento di identità con foto nitoda     I     I       Documento di identità con foto nitoda     Documento di identità con foto nitoda     I     I       Scheda valutazione titolo di accesso     I     I     I                                                                                                    | Autocert. titolo/160 cfu al 30 settembre                               |                                                       | 1   |        | 1   |                |                               |     |
| Totol dichiarati       Autoretti dichiarati       Autoretti dichiarati       Autoretti dichiarati       Autoretti dichiarati       Autoretti dichiarati       Autoretti dichiarati       Autoretti dichiarati       Autoretti dichiarati       Sender statucatione totol di accesso       Sender statucatione totol di accesso       Sender statucatione totol di ac                                                                                                    | Documento di identità con foto nitida                                  |                                                       | 1   |        | 1   |                |                               |     |
| Totologia         Atocet           Autocett, totol /16 of ui al 30 settembre         Autocettificazione totol of accesso         Image: Constraint of an antipactive constraint of accesso         Image: Constraint of antipactive constraint of accesso         Image: Constraint of antipactive constraint of accesso         Image: Constraint of accesso         Image: Const                                                                                                    | Titoli dichiarati                                                      |                                                       |     |        |     |                |                               |     |
| Autocertificazione trolo di accesso     Image: Construint       Documento di identità con foto nitida     Documento di identità       Scheda valutazione trolo UN Prof.Sant.     Scheda valutazione trolo                                                                                                    | Tipologia                                                              | Titolo                                                |     | Azioni |     |                |                               |     |
| Documento di identità con foto ritida     Que internetti di con foto ritida       Scheda valutazione totali LIM Prof.Sant.     Scheda valutazione totali                                                                                                    | Autocert. titolo/160 cfu al 30 settembre                               | Autocertificazione titolo di accesso                  |     | 0      |     | 60             | 7                             |     |
| Scheda valutazione titoli LM Prof.Sanit. Scheda valutazione titoli                                                                                                    | Documento di identità con foto nitida                                  | Documento di identità                                 |     | 0      |     | 60             |                               |     |
|                                                                                                    | Scheda valutazione titoli LM Prof.Sanit.                               | Scheda valutazione titoli                             |     | 0      | -   | 60             |                               |     |
|                                                                                                    |                                                                        |                                                       |     |        |     | 49             | -                             |     |
|                                                                                                    | No                                                                     |                                                       |     |        |     |                |                               |     |
|                                                                                                    |                                                                        |                                                       |     |        |     |                |                               |     |
|                                                                                                    | Indietro Avanti                                                        |                                                       |     |        |     |                |                               |     |
|                                                                                                    |                                                                        |                                                       |     |        |     |                |                               |     |
| Indiato Avanti                                                                                                    |                                                                        |                                                       |     |        |     |                |                               |     |
| Indeto Avanti                                                                                                    |                                                                        |                                                       |     |        |     |                |                               |     |
| Indiero Aventi                                                                                                    |                                                                        |                                                       |     |        |     |                |                               |     |

## ATTENZIONE:

Verifica che la Scheda valutazione titoli sia correttamente compilata, contenga tutti i dati e risulti perfettamente leggibile. La mancata o incompleta compilazione della scheda valutazione titoli non consentirà la corretta valutazione dei titoli accademici e professionali da parte della commissione incaricata della valutazione.

# N.B.

Assicurati che nella predisposizione dei file degli allegati in formato pdf venga mantenuto il corretto orientamento delle pagine al fine di consentire una visione e lettura ottimale del testo, evitando che la commissione competente alla valutazione della documentazione presentata dai candidati sia costretta a continue rotazioni delle pagine del file pdf per procedere alla visione e lettura del testo del documento rappresentato.

| B Catework edex met per 1 X 4                                                          |                               | ~ U Х                                   | S tolecte connector x +                                                                                                    |                                                                    | ~                                                               | ο×    |
|----------------------------------------------------------------------------------------|-------------------------------|-----------------------------------------|----------------------------------------------------------------------------------------------------|--------------------------------------------------------------------|-----------------------------------------------------------------|-------|
| ← → C is ana savdipponesial with Waters-Similar on Oktopic I (2004) Lawrence           |                               | 9.0 0 0 0 0 0 0 0 0 0 0 0 0 0 0 0 0 0 0 | ← → C ▲ universitypetensityattetetetetetension/SetupisTechlataroeale                                                                                                    |                                                                    | Q # £                                                           |       |
|                                                                                        | ANNENTE DI TEST               |                                         |                                                                                                    | AVERATE OF TEST                                                    |                                                                 | -     |
| B Carleme advances to Lee X +                                                          |                               | ~ » ×                                   | 🕲 Gebrandanana, Gér 🗴 🔶                                                                                                    |                                                                    | v                                                               | - n × |
| € ⇒ C is the analogoese (with domain # in a config it is that is                       |                               | 9.0.4.0.4.1                             | C > 0 # wronewityperent/wrb/stateteck/eniny/de/Config/Tecto                                                                                                    |                                                                    | 9 2 9                                                           |       |
|                                                                                        | AND DOTS IN TIST              |                                         |                                                                                                    | AMERIKATE DI TIKEF                                                 |                                                                 |       |
| Università di Cogliari                                                                 |                               | Seniti sellar                           | Università di Cagliari                                                                                                    |                                                                    |                                                                 |       |
| Conferma dichiarazione stali e documenti per la valutazione                            |                               |                                         | Conferma scella concorso                                                                                                    |                                                                    |                                                                 |       |
| sectionele charactere relationerere a trai esta trai esta trai estat per a valetzaren. |                               |                                         | the figure to information relative effects for effective of a page spreader to                                                                                                    |                                                                    |                                                                 |       |
| Tipologie                                                                              | Tiolo                         |                                         | - Concorso                                                                                                    |                                                                    |                                                                 |       |
| Dooswaris, 2001/0900/boxil 20 veloantina                                               | Actual Paulon Woll of station |                                         | Tpologia titola distado                                                                                                    | Laurea Magloosie                                                   |                                                                 |       |
| Cocomenco ol Manifizi con foto nili co                                                 | Documento di centra           |                                         | Postiere                                                                                                    | Facula o Madules e Olempio - Solisione Corse d Same regulario Sale | needelle francoiseri Santaniedella frenerskon, - A.A. 2020-2024 |       |
| Weekeering on The Orthogen.                                                            | 2. ale value we that          |                                         | - Valide per                                                                                                    |                                                                    |                                                                 |       |
| 10100 WWW                                                                              |                               |                                         | average of the second second sec | which is the factor of participants is written and a second of the |                                                                 |       |
|                                                                                        |                               |                                         |                                                                                                    |                                                                    |                                                                 |       |
|                                                                                        |                               |                                         | . Categoria amministrativa eti ausili di invalidita                                                                                                    |                                                                    |                                                                 |       |
|                                                                                        |                               |                                         | fichisala audio tentkap                                                                                                    | ho                                                                 |                                                                 |       |
|                                                                                        |                               |                                         | Internet Computer environmental and                                                                                                    |                                                                    |                                                                 |       |

Conferma l'inserimento degli allegati e vai avanti nella procedura.

Nella pagina Conferma scelta concorso puoi completare l'ammissione al concorso cliccando sull'apposito tasto.

## Passo 6 – Conclusione della procedura di iscrizione al concorso e pagamento della tassa di ammissione

Dopo avere confermato la scelta del concorso e i dati inseriti, il sistema fornirà il riepilogo dei dati relativi all'iscrizione al concorso e consentirà di generale il file pdf relativo alla domanda di iscrizione al concorso.

Per procedere al pagamento della tassa di ammissione prevista dal bando di selezione devi accedere alla sezione "Pagamenti" del tuo account, premendo sul pulsante "Pagamenti". Nella sezione tasse sarà possibile scaricare l'avviso "pagoPA", il cui pagamento dovrà essere effettuato entro il termine previsto dal bando di selezione.

| Riepilogo iscrizione co             | oncorso, Un × +           |           |                                                                                                    |                                                                                                    |                                        |                           |                                                |         | $\sim$  | - 0           | ×    |
|-------------------------------------|---------------------------|-----------|----------------------------------------------------------------------------------------------------|----------------------------------------------------------------------------------------------------|----------------------------------------|---------------------------|------------------------------------------------|---------|---------|---------------|------|
| ← → C ■ un                          | ica.esse3.pp.cineca.it/a  | uth/stu   | dente/Admission/Dettaglilscrizione.do?tipoTestCod=A&POS_ID=11                                                  |                                                                                                    |                                        |                           |                                                | Q       | 6 \$    | * 0           |      |
|                                     |                           |           | AMBI                                                                                                    | NTE DI TEST                                                                                                    |                                        |                           |                                                |         |         |               |      |
| Univer                              | rsità di Cagliari         |           |                                                                                                    |                                                                                                    |                                        |                           | Servizi online                                 |         |         |               | MENU |
| Riepilogo isc                       | rizione conc              | orso      | )                                                                                                    |                                                                                                    |                                        |                           |                                                |         |         |               |      |
| Il processo di iscrizione al        | concorso è stato completa | to con si | ICCESSO.                                                                                                    |                                                                                                    |                                        |                           |                                                |         |         |               |      |
| _ Concorso di ami                   | missione                  |           |                                                                                                    |                                                                                                    |                                        |                           |                                                |         |         |               |      |
| -                                   |                           |           |                                                                                                    |                                                                                                    |                                        |                           |                                                |         |         |               |      |
| Descrizione                         |                           |           |                                                                                                    | Facoltà di Medicina e Chirun<br>2023/2024                                                                                                    | gia - Selezione Corso di laurea magist | rale: Scienze delle Profe | ssioni Sanitarie della Prevenzione - A.A. 202: | 8/2024  |         |               |      |
| Prematricola                        |                           |           |                                                                                                    | 2                                                                                                    |                                        |                           |                                                |         |         |               |      |
| Catagoria ammi                      | Internative ad avail      |           | د ما اماله م                                                                                                   |                                                                                                    |                                        |                           |                                                |         |         |               |      |
| - Categoria ammi                    | inistrativa ed ausi       | ii ai ir  | validita                                                                                                    |                                                                                                    |                                        |                           |                                                |         |         |               |      |
| Richiesta ausilio svolgimento prove |                           |           |                                                                                                    | No                                                                                                    |                                        |                           |                                                |         |         |               |      |
| Valido per                          |                           |           |                                                                                                    |                                                                                                    |                                        |                           |                                                |         |         |               |      |
| Dettaglio                           |                           |           |                                                                                                    |                                                                                                    | Scad. ammissione                       |                           | Scad. preimmatricolazione                      |         |         |               |      |
| 40/67 - SCIENZE DELLE PR            | ROFESSIONI SANITARIE DEL  | LA PREV   | ENZIONE                                                                                                    |                                                                                                    |                                        |                           |                                                |         |         |               |      |
| Prove                               |                           |           |                                                                                                    |                                                                                                    |                                        |                           |                                                |         |         |               |      |
| Descrizione                         | Tipologia                 | Data      | Ora Sede                                                                                                    |                                                                                                    |                                        | Pubblicazione             | esiti                                          | Materie | Stato N | /oto/Giudizio | Note |
| Test a risposta multipla            | Test a risposta multipla  |           | Cittadella Universitaria di Monserrato (CA) - I candidati si dovranno presentare presso la sede di svolgimenti | Cittadella Universitaria di Monserrato (CA) - I candidati si dovranno presentare presso la sede di svolgimento della prova almeno 90 minuti prima dell'inizio della stessa. |                                        |                           | la pubblicazione di una classifica su WEB      |         |         |               |      |
| Valutazione Titoli                  | Titoli                    |           | Cittadella Universitaria di Monserrato (CA).                                                                   | Cittadella Universitaria di Monserrato (CA).                                                                                                    |                                        |                           | la pubblicazione di una classifica su WEB      |         |         |               |      |
| Titoli di valutazione               | e                         |           | · ·                                                                                                    |                                                                                                    |                                        |                           |                                                |         |         |               |      |
| Tipologia                           |                           |           |                                                                                                    | Titolo                                                                                                    |                                        |                           |                                                |         |         |               |      |
| Autocert. titolo/160 cfu al         | 30 settembre              |           |                                                                                                    | Autocertificazion                                                                                                    | e titolo di accesso                    |                           |                                                |         |         |               |      |
| Documento di identità co            | on foto nitida            |           |                                                                                                    | Documento di la                                                                                                    | lentità                                |                           |                                                |         |         |               |      |
| Scheda valutazione titoli           | LM Prof.Sanit.            |           |                                                                                                    | Scheda valutazio                                                                                                    | ine titoli                             |                           |                                                |         |         |               |      |
| Home concorsi Stamp                 | pa domanda di ammissione  | Pag       | menti Modifica Titoli di Valutazione                                                                           |                                                                                                    |                                        |                           |                                                |         |         |               |      |

ome Home pubblika Guida OnLine PostaStudenti PostaDocenti Convenzioni Portale Ateneo @ HelpOn

# TABELLA ALLEGATI PREVISTI DALLA PROCEDURA ONLINE

# Durante la procedura di inserimento degli allegati, inserire nel campo denominato "Titolo" la descrizione riportata nella seguente tabella (colonna 4), avendo cura di rinominare preventivamente i file .pdf secondo le definizioni le descrizioni sotto riportate (colonna 3).

| 1                                                                   | 2                                                                                                    | 3                                                                  | 4                                                                  |
|---------------------------------------------------------------------|----------------------------------------------------------------------------------------------------|--------------------------------------------------------------------|--------------------------------------------------------------------|
| Tipo titolo                                                         | Descrizione tipo allegato                                                                                                    | Ridenominazione file<br>.pdf                                       | Descrizione da inserire<br>nel campo "Titolo"                      |
| Scheda valutazione titoli LM Prof.Sanit.<br>( <b>obbligatorio</b> ) | Scheda valutazione dei titoli accademici e professionali del candidato - <b>Allegato 1</b>                                                                                                    | Allegato 1 – Scheda<br>valutazione titoli                          | Allegato 1 – Scheda<br>valutazione titoli                          |
| Autocert. titolo/160 cfu al 30 settembre<br>( <b>obbligatorio</b> ) | Autocertificazione di<br>conseguimento titolo /<br>Autocertificazione di iscrizione<br>con esami sostenuti, con voto,<br>data, crediti e settori scientifico-<br>disciplinari (da scaricare dal<br>sistema informatizzato<br>dell'ateneo)                               | Autocertificazione<br>titolo-iscrizione con<br>esami               | Autocertificazione<br>titolo-iscrizione con<br>esami               |
| Documento di identità con foto nitida<br>( <b>obbligatorio</b> )    | Documento di identità fronte e<br>retro                                                                                                    | Documento di identità                                              | Documento di identità                                              |
| Domanda di ammissione in<br>sovrannumero                            | Modulo di ammissione in<br>sovrannumero che deve essere<br>presentato dai candidati in<br>possesso dei requisiti di<br>ammissione in sovrannumero -<br>Allegato 3                                                                                                    | Domanda di<br>ammissione in<br>sovrannumero                        | Domanda di<br>ammissione in<br>sovrannumero                        |
| Certific. requisiti ammissione in deroga                            | Documento attestante il<br>possesso dei requisiti di<br>ammissione in sovrannumero<br>previsti dal bando (certificazione<br>rilasciata dall'ente competente<br>con la descrizione delle attività<br>svolte e l'indicazione della data<br>di inizio e di fine incarico); | Certificazione possesso<br>requisiti ammissione in<br>sovrannumero | Certificazione possesso<br>requisiti ammissione in<br>sovrannumero |
| Autocertific. titolo e esami sostenuti                              | Modulo autocertificazione pdf a<br>campi compilabili (da presentare<br>per le sole ipotesi previste dal<br>bando di selezione, art. 6, punto<br>6.1, c4) - <b>Allegato 2</b>                                                                                            | Allegato 2 - Modulo<br>autocertificazione                          | Allegato 2 - Modulo<br>autocertificazione                          |
| Altri documenti valutabili                                          | Altri documenti valutabili se<br>previsti dal bando                                                                                                    | Denominare<br>sinteticamente il<br>documento                       | Inserire una descrizione sintetica del documento                   |